## **Application for SO/PI Licence**

- 1) Proceed to <u>www.police.gov.sg/e-services</u>
- 2) Scroll down, under Apply and click on 'Licences and Permits'

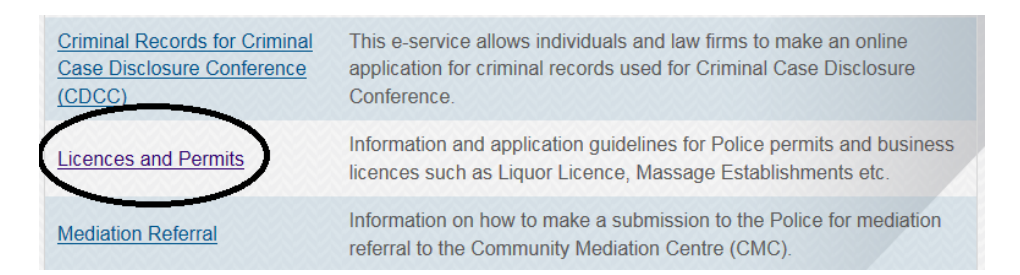

3) Click on 'Private Security Industry'

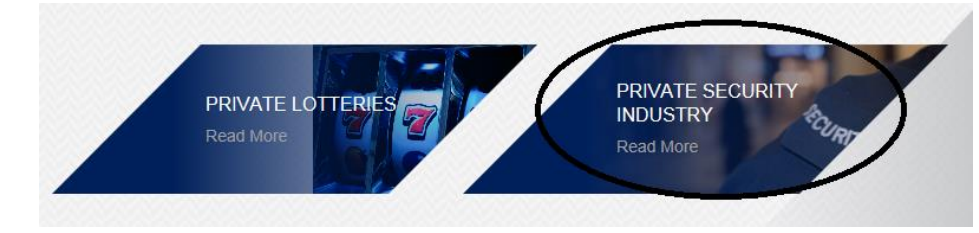

4) Click on 'Security Officer' and then 'Application Matters'.

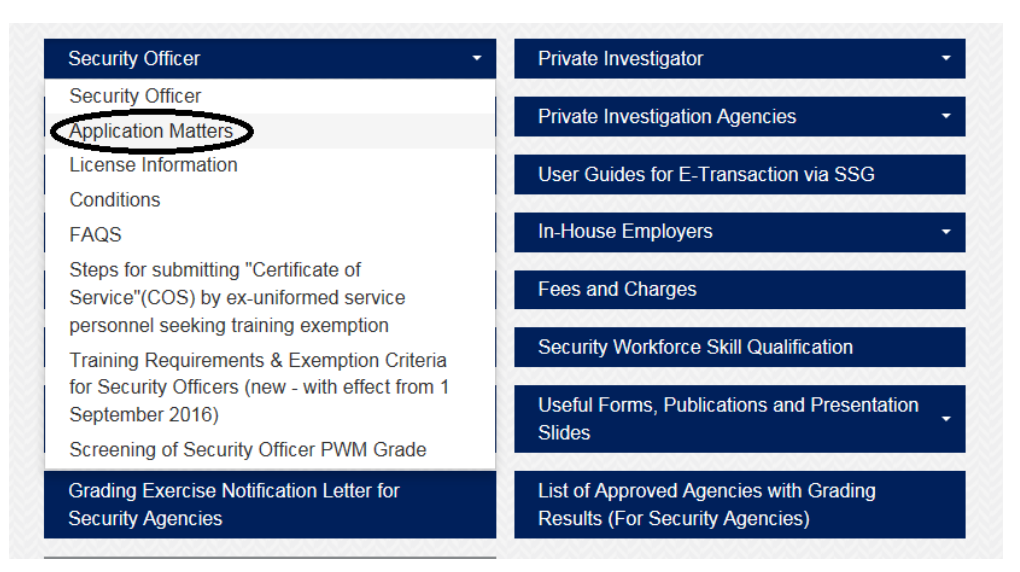

5) Click on 'Application for Security Officer Licence (SSG)'

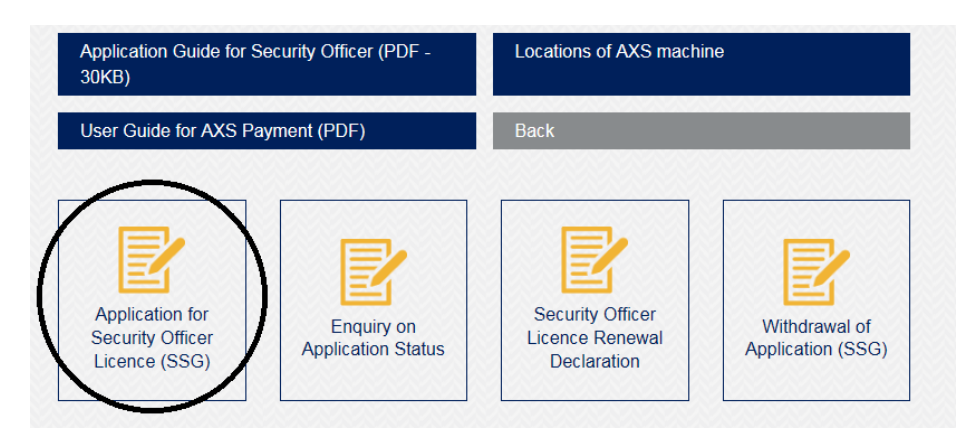

- 6) Press on 'Click here to proceed'
- 7) Login using SingPass
- 8) Click on the Licence which you are applying for and press 'Next'

| Application For Individua                                                                                                    | al Licence LOGOUT                                                                                                    |
|----------------------------------------------------------------------------------------------------|----------------------------------------------------------------------------------------------------|
|                                                                                                    | Step 1: Fill in Application                                                                                                    |
| STAFF POST                                                                                                    |                                                                                                    |
| Categories *                                                                                                    | Security Officer      Private Investigator      Restricted Security Officer     ("Only if directed by Police Licensing Staff to apply)                               |
| PARTICULARS OF APPLICANT NRIC/ FIN <sup>1</sup> No. * SXXXXXXXA                                                                 |                                                                                                    |
| Note:<br>* Mandatory field<br><sup>1</sup> Applicable to foreigner o<br>Please include a valid er<br>If there is any error with | nly<br>mail address at MyInfo to facilitate licence assessment.<br>your particulars, click on MY PROFILE to update. Do not proceed with submitting this application. |

- 9) Make sure all your details are correct. Press 'Next' \*if there is missing or wrong details, click on 'My Profile' to add/amend the information. Save to continue
- 10) On the following page,

## -Under FOR RESTRICTED SECURITY OFFICER / SECURITY OFFICER LICENCE APPLICATION or FOR PRIVATE INVESTIGATOR LICENCE APPLICATION

Tick on the applicable modules which you have attended. <u>If not</u>, click on 'None of the above'

|                                                    | Step 1: Fill in Application                                                                                                |  |  |  |
|----------------------------------------------------|----------------------------------------------------------------------------------------------------|--|--|--|
| FOR RESTRICTED SECURITY OFFICER / SECURITY OFFICER | LICENCE APPLICATION                                                                                                    |  |  |  |
| Training Type For Security Officer *               | Advance Security Course conducted by APRO Asian Protection Pte Ltd (before 1 Jan 96)                                       |  |  |  |
|                                                    | Basic Auxilliary Police Officer Course conducted by CISCO or AETOS APF Training School                                     |  |  |  |
|                                                    | Basic Protection Officer Course conducted by APRO Asian Protection Pte Ltd (before 1 Nov 02)                               |  |  |  |
|                                                    | asic Security Course (before 1 Nov 02) asic Security Training conducted by APRO Asian Protection Pte Ltd (before 1 Nov 02) |  |  |  |
| ick on any applicable modules                      |                                                                                                    |  |  |  |
|                                                    | essential Security Guarding Course conducted by Group 4 CISCO Training (before 1 an 96)                                    |  |  |  |
|                                                    | pecialised Guarding Skill conducted by Group 4 CISCO Training (before 1 Jan 96)                                            |  |  |  |
|                                                    | supervising Security Activities conducted by Group 4 CISCO Training (before 1 Aug 04)                                      |  |  |  |
|                                                    | The Security Managers and Chief Security Officers Course conducted by APRO Asian<br>Protection Pte Ltd (before 1 Aug 04)   |  |  |  |
|                                                    | Security Supervisors Course Examination certified by SHRI or RELC (before 1 Aug 04)                                        |  |  |  |
|                                                    | Diploma in Police Studies and Security Management offered by Temasek Polytechnic                                           |  |  |  |

-Under **EXPERIENCE**- Click 'Create' and choose the experience and fill up the year of service that you have. <u>If not</u>, click on none of the above.

-For **RANK**, Select on applicable rank. <u>If not</u>, click on none of the above.

Once done click 'Next'

- 11) **Next page**, Fill up the 5 declaration questions accordingly and proceed on with the application.
- 12) On the following page, upload any support files such as Certificate of Service, Course Certificates or any documents which you have declared for past experiences.
- 13) Once the application is made, an Acknowledgment number will be reflected. (e.g PS/2017XXXX/XXXX/X) Make the payment at any AXS machine after 24hr from making the application.
- 14) Officer will process and mail the outcome of your application which takes <u>at least</u>5 working days
- 15) You may view on your application status at, <u>www.police.gov.sg</u> > E Services > Licences & Permit > Private Security Industry > Security Officer > Application Matters > Enquiry on Application Status

## **PAYMENT PROCEDURES for SO/PI APPLICATIONS**

- 1) Proceed to any AXS machine <u>a day after</u> submitting the online application (successfully).
- 2) Click on "Government", then "Singapore Police Force"
- 3) Click on "Licence/Permit Fees", then "Security Related Licences".
- 4) Key in Acknowledgement Number (E.g: PS/2017XXXX/XXX/G)

| Info/Promo            | Lifestyle         | Community         | Government     |                                                       |
|-----------------------|-------------------|-------------------|----------------|-------------------------------------------------------|
| Finance               | Services          | Ticketing         | Top-Up         | Payment via : Pay                                     |
| Singapore<br>Police F | Force             |                   |                | Poyment 付款<br>Bills 账单 Fines 罚单<br>(eAssistant)       |
| NRIG/ FIN No.:        | Please select pay | ment according to |                | CashCard<br>Top-up<br>ePostcard<br>Telephony<br>SNS   |
| Oasis Case ID:        |                   | eg. U0500123      | 27             | Favorites 最爱                                          |
| License No.:          |                   | eg. L/PE/0001s    | 92/2008        | Info/Promo                                            |
| RRN No.               | - [               | ert PA-4456-0     | 5000119-21     | Finance Ficketing                                     |
| Acknowledgement       | No.:              | eg. PE/200506     | 08/0441        | Citibank<br>Finance                                   |
| Cancel<br>取消          |                   |                   | Continue<br>继续 | Marine Parade Town<br>10:9999504 16 Mar 2009 12:00 PM |

## 5) Make a payment of <u>\$16</u> using NETS

After making the payment, you may view on your application status at,

www.police.gov.sg > E Services > Licences & Permit > Private Security Industry
> Security Officer > Application Matters > Enquiry on Application Status